## Long Term Program Provider Course Entry

Sponsoring Organizations of EMS Education certified as Long-Term Program Providers must, by regulation, submit a report of EMS Continuing Education Courses offered. To better assist students of these courses in tracking their EMS continuing education credit(s), the best practice is to enter them at the time the course completes.

Once signed into the portal, click on "Manage".

| KBEMS  | Agency Lookup |                                                                                                    |
|--------|---------------|----------------------------------------------------------------------------------------------------|
| A My   | Account       | Welcome, JACK SPARROW   Lcgout                                                                                                    |
| Prof   | ile           | My Account                                                                                                    |
| Doct   | uments        | **Verify all email addresses to ensure receipt of KBEMS communications.**<br>Select "Profile" to the left below "My Account"                                 |
| 📑 App  | blications    | Use Google Chrome or Mozilla Firefox internet browsers to avoid system issues.                                                                               |
| 🗢 Edu  | ication       | Apple Safari, internet Explorer or Microsoft Edge may cause unexpected errors.                                                                               |
|        |               | System Update information                                                                                                    |
| ₩ Ser  | vices         | Scheduled System Update: None Scheduled.                                                                                                    |
| Q Loo  | kup           |                                                                                                    |
| × 142  |               | Following an update to the KBEMS Licensure system the internet address for the Public Portal has changed.                                                    |
| A IVIA | lage          | The new address for the portal is: https://www.kemsis.org/lms/public/                                                                                        |
|        |               | While the old address should redirect to the new address for a short time, you should update any internet browser shortcuts you may have to the new address. |
|        |               |                                                                                                    |
|        |               |                                                                                                    |

## Click "Add a New Course"

| KBEMS Agency Lookup |                                                                                                    |
|---------------------|----------------------------------------------------------------------------------------------------|
| My Account          | Welcome, JACK SPARROW   Logout<br>Enter any of the criteria options below to find available courses. To view course details, click the course number to open a more complete course overview |
| Applications        | Manage Courses                                                                                                    |
| 🗢 Education         | + Add New Course 🗔 Import Attendees                                                                                                    |
| * Services          | A B C D E F G H I J K L M N O P Q R S T U V W X Y Z ALL                                                                                                    |
| Q Lookup            | Q     Select Course Type     V     Select Status     V       Course Start     V                                                                                                    |
| 🗶 Manage            | Test Date Select Location                                                                                                    |
| Courses             | Name Number Status Course Date Closing Date Test Date Instructor Location Completed Attendees                                                                                                |
|                     | No Records                                                                                                    |
|                     | Records 0-0 of 0   First   Previous   Next   Last   Page 1   Per Page 10 ~                                                                                                    |

Select a Course Type of "Continuing Education Long Term Program Provider" from the drop-down box

| KBEMS #   | Agency Lookup |                              |                                                                                                    |
|-----------|---------------|------------------------------|----------------------------------------------------------------------------------------------------|
| My Acc    | count         |                              | Welcome, JACK SPARROW   Logout                                                                                                   |
|           |               | Enter any of the criteria of | ptions below to find available courses. To view course details, click the course number to open a more complete course overview. |
| 🗟 Applica | ations        | Create Course                |                                                                                                    |
| 🗢 Educat  | tion          | ∧ Course Details             |                                                                                                    |
| * Service | es            | * Course Type                | · <b>↓</b>                                                                                                    |
| Q Lookup  | p             | Course Name                  | Choose a course type                                                                                                    |
| 🖹 Manag   | e             |                              |                                                                                                    |
| Courses   | S             | ∧ Dates                      |                                                                                                    |
|           |               | * Start Date                 | mm / dd / yyyy                                                                                                    |
|           |               | 🖷 Save & Continue            | Back                                                                                                    |

- Enter the "Course Name".
- Select the "Region Held" from the drop down.
- Begin typing the name of your organization to search for and enter your Sponsoring Organization name.
- Select the training location from your list of training locations.
- If "Other Training Location" is used, you are required to note the location where the course was instructed in the "Description" box directly below.
- The Program Manager will auto-fill for your organization.
- The primary course instructor will auto-fill based on the person making the entry. If the person making the entry is not the instructor, all persons listed as instructors for the agency will be listed from the drop-down box, click to choose.
- If there is a co-instructor, you can enter their name to search for and add them to the course (not required).
- If "Outside Instructor" is used, you are required to note the person(s) who instructed the course in the "Description" box directly below.
- The Medical Director should be automatically assigned. If your organization has more that one, you may need to select the appropriate one.

| KBEMS Agency Lookup |                              |                                                                                                    |                       |
|---------------------|------------------------------|----------------------------------------------------------------------------------------------------|-----------------------|
| My Account          | Enter any of the criteria of | Welcome, ptions below to find available courses. To view course details, click the course number to open a more | JACK SPARROW   Logout |
| Applications        | Create Course                |                                                                                                    |                       |
| 🗢 Education         | ∧ Course Details             |                                                                                                    |                       |
| * Services          | * Course Type                | Continuing Education Long Term Program Provider                                                                 |                       |
| Q Lookup            | * Course Name                | Basic Airway                                                                                                    |                       |
| 🗶 Manage            | Course Number                | Course number will be automatically generated                                                                   |                       |
| Courses             | * Region Held                | 5 🚽                                                                                                    |                       |
|                     | * Sponsor                    | KBEMS Test 1                                                                                                    |                       |
|                     | * Location                   | 9991 - KBEMS Test location                                                                                      |                       |
|                     | * Program Manager            | SPARROW, JACK (99991)                                                                                           |                       |
|                     | * Instructor                 | SPARROW, JACK (99991) 🖛 🗙 🗸                                                                                     |                       |
|                     | Co-Instructors               | TEST, JOHN (E1234567) × 🔨 ×                                                                                     |                       |
|                     | * Medical Director           | SHRECKENGAUST, CURT 🖛 📩                                                                                         | ]                     |

| в     | Ι     | Ū      | ÷                              | {}    | $X^2$  | $X_2$  | Norn     | nal | • | 14 | •   | ont |   | • |   |
|-------|-------|--------|--------------------------------|-------|--------|--------|----------|-----|---|----|-----|-----|---|---|---|
| ŧΞ    | iΞ    | ·==    | $\overline{\underline{\cdot}}$ | Ξ     | Ξ      | Ξ      | $\equiv$ | 1   | P | 8  | :#_ | 200 | ٢ | 5 | Ċ |
| -     |       |        |                                |       |        |        |          | _   |   |    |     |     |   |   |   |
| Outsi | de in | struc  | tor(s)                         | are   | placed | 1 nere | -        |     |   |    |     |     |   |   |   |
| Other | Train | ning L | ocati                          | on is | place  | d her  | e.       |     |   |    |     |     |   |   |   |
|       |       |        |                                |       |        |        |          |     |   |    |     |     |   |   |   |
|       |       |        |                                |       |        |        |          |     |   |    |     |     |   |   |   |
| -     |       |        |                                |       | P.o.e. |        |          |     |   |    |     |     |   |   |   |

- Click in the "Start Date" field, enter the date of the course.
- Click on the "Hours" field, enter the hour, minute and "A" for A.M. or "P" for P.M.
- Repeat for the "End Date" field and time.
- Select the "Class Day"
- Select All documents uploaded.

- It is Highly recommended you place all documentation into the system for a secure record retention.
  - CE Course Objectives
    - CE Course Roster

- CE Course Materials
- Program Provider Plan on File
- Instructor Qualifications any time the use of "Outside Instructor" or "Co-Instructor" are submitted.
- Once all information is completed click "Save & Continue"

| Start Date and    | 08/22/2022 10:00 AM                                                                   |  |  |  |  |  |  |  |
|-------------------|---------------------------------------------------------------------------------------|--|--|--|--|--|--|--|
| Time              | 0872212022 10.00 AM                                                                   |  |  |  |  |  |  |  |
|                   |                                                                                       |  |  |  |  |  |  |  |
| * End Date and    | 08/22/2022 12:00 PM                                                                   |  |  |  |  |  |  |  |
| Time              |                                                                                       |  |  |  |  |  |  |  |
|                   |                                                                                       |  |  |  |  |  |  |  |
|                   |                                                                                       |  |  |  |  |  |  |  |
| ditional Informat | tion                                                                                  |  |  |  |  |  |  |  |
|                   |                                                                                       |  |  |  |  |  |  |  |
| ays Class to be   | 🗹 Monday 🗌 Tuesday 🗌 Wednesday 🗌 Thursday 🗌 Friday 🗌 Saturday 🔫 💳                     |  |  |  |  |  |  |  |
| held              | Sunday                                                                                |  |  |  |  |  |  |  |
|                   |                                                                                       |  |  |  |  |  |  |  |
| * The following   | CE Course Objectives CE Course Roster CE Course Matrials                              |  |  |  |  |  |  |  |
| documents are     | Reagram Dravider Dian On File Rinstructor Qualifications Divitial Course Schedula     |  |  |  |  |  |  |  |
| uploaded          | V Program Provider Plan On File V Instructor Qualifications 🗌 Initial Course Schedule |  |  |  |  |  |  |  |
|                   | Clinical Locations Field Internship Locations BLS Examination Document                |  |  |  |  |  |  |  |
|                   | Quality Management Plan                                                               |  |  |  |  |  |  |  |
|                   |                                                                                       |  |  |  |  |  |  |  |
|                   |                                                                                       |  |  |  |  |  |  |  |

Once the Course Details are saved you will see the issued "course number" displayed under the Course Name.

You will now select the course topic from the drop-down menu. The course credit utilizes quarter hour increments by using the up arow in the field. By Regulation all submitted hours should be issued in quarter hour increments.

## Once completed click "Save"

NOTE: You will see the course has not been created in the system in the tan colored bar. You may select "Finalize Course Creation" and finish at another time if you choose. You will be required to enter documents prior to finalizing the course.

In the "Documents" section, select "+ Add New Document".

| KBEMS Agency Lookup |                                                                                                    |
|---------------------|----------------------------------------------------------------------------------------------------|
| My Account          | Welcome, JACK SPARROW   Logout                                                                                                    |
| ,                   | Enter any of the criteria options below to find available courses. To view course details, click the course number to open a more complete course overview.                                                                               |
| Applications        | Course: Basic Airway                                                                                                    |
| Education           | Number: PP99991202267478                                                                                                    |
| * Services          | Location: 9991 - KBEMS Test location<br>Instructor: SPARROW, JACK                                                                                                    |
|                     | Attendees: 0 total<br>Credited: 0                                                                                                    |
| 🗶 Manage            | This course is not yet created. Please finish entering info and click "Finalize Course Creation" button to finish adding the course.                                                                                                    |
| Courses             | Click column headers to sort by that heading. Click again to sort in the opposite direction (e.g., if sorting a-z, clicking again will sort z-a).         Course Details       Credit Hours       Attendees         Documents       Tests |
|                     | + Add New Document                                                                                                    |
|                     | A B C D E F G H I J K L M N O P Q R S T U V W X Y Z ALL                                                                                                    |
|                     | Q (CLEAR)                                                                                                    |
|                     | Name Document Type File Name File Size Last Modified On Last Modified By                                                                                                    |
|                     | No Records                                                                                                    |
|                     | Records 0-0 of 0   First   Previous   Next   Last   Page 1   Per Page 10 v                                                                                                    |

Supply the following information:

\*The document name

\*Description (Optional)

- \*Document type (specific options are available in the drop-down)
- \*Browse for your document and select it to upload

KBEMS Agency Lookup Welcome, JACK SPARROW | Logout My Account Enter any of the criteria options below to find available courses. To view course details, click the course number to open a more complete course overview. B' Applications **Course: Basic Airway** Number: PP99991202267478 C Education Date: 8/22/2022 10:00 AM - 8/22/2022 12:00 PM Location: 9991 - KBEMS Test location \* Services Instructor: SPARROW, JACK Attendees: 0 total Q Lookup Credited: 0 O This course is not yet created. Please finish entering info and click "Finalize Course Creation" button to finish adding the course. See Note \* Manage View and update the number of hours that are applicable to each topic for this training. Courses Course Details Credit Hours Attendees Documents Tests The topic options and credit hours are restricted based on the selected course type in Public Portal 11 1-Airway Respiration Ventilation / Ks Core Category ~ 10 + Add Topic Finalize Course Creation Save Modified: 08/24/2022 12:03 PM by SPARROW, JACK Created: 08/24/2022 12:03 PM by SPARROW, JACK

You can now select "Create"

Select "Finalize Course Creation" OR add all course attendees. If you finalize the course, you will be able to add attendees at a later time. It is highly recommended All course attendees are added to the entries. This will populate their education record and it will automatically create a Course Completion Certificate which can be viewed by the Sponsoring Organization and the Course Attendee.

KBEMS Agency Lookup Welcome, JACK SPARROW | Logout My Account Enter any of the criteria options below to find available courses. To view course details, click the course number to open a more complete course overview Applications **Course: Basic Airway** Number: PP99991202267478 C Education Date: 8/22/2022 10:00 AM - 8/22/2022 12:00 PM Location: 9991 - KBEMS Test location \* Services Instructor: SPARROW, JACK Attendees: 0 total Q Lookup Credited: 0 This course is not yet created. Please finish entering info and click "Finalize Course Creation" button to finish adding the course. 🗶 Manage Click column headers to sort by that heading. Click again to sort in the opposite direction (e.g., if sorting a-z, clicking again will sort z-a). Courses **Course Details** Credit Hours Attendees Documents Tests + Add New Document EFGHIJ K L M N O P Q R S T U V В C D W X Y Z <u>ALL</u> A Q CLEAR Last Modified By Document Type File Size Name Basic Airway Course Continuing Education Course **BLS Airway** 11 KB 08/24/2022 SPARROW, JACK Objectives Objectives Management.docx Records 1-1 of 1 | First | Previous | Next | Last | Page 1 | Per Page 10 ~ Finalize Course Creation + Back

Select "Attendee"

To add course attendees, click on "Attendees"

Click on "+ Add Attendee" as shown

| My Account   | Welcome, Jack SPARROW   Logou                                                                                                    |
|--------------|----------------------------------------------------------------------------------------------------|
| Applications | Course: Basic Airway                                                                                                    |
| C Education  | Number: PP99991202267478                                                                                                    |
|              | Date: 8/22/2022 10:00 AM - 8/22/2022 12:00 PM<br>Location: 9991 - KBEMS Test location                                                                                                    |
| F Services   | Instructor: SPARROW, JACK Attendees: 0 total                                                                                                    |
| Lookup       | Credited: 0                                                                                                    |
| K Manage     | This course is not yet created. Please finish entering info and click "Finalize Course Creation" button to finish adding the course.                                                                                                    |
|              | Failure to complete your course roster within the 20 day period will be sent to investigations for further review.<br>Prior to the 20th day students that appear on the roster, not in the class, should be deleted from the roster.                                                                                                    |
|              | Failure to complete your course roster within the 20 day period will be sent to investigations for further review.<br>Prior to the 20th day, students that appear on the roster, not in the class, should be deleted from the roster.<br>Initial Applications for Certification are not to be completed until the student has: Passed the Initial Course, Passed both the Cognitive and Psychomotor<br>examinations for certification. students NOT previously certified EMS in Kansas a Criminal History Record Check application must also be completed at this<br>time.<br>Continuing education courses,<br>Enter ALL course information as described in the tutorial for Long-Term Program Providers Course Entry found (HERE)                                                                                                    |
|              | Failure to complete your course roster within the 20 day period will be sent to investigations for further review.         Prior to the 20th day, students that appear on the roster, not in the class, should be deleted from the roster.         Initial Applications for Certification are not to be completed until the student has: Passed the Initial Course, Passed both the Cognitive and Psychomotor examinations for certification. students NOT previously certified EMS in Kansas a Criminal History Record Check application must also be completed at this time.         Continuing education courses,         Enter ALL course information as described in the tutorial for Long-Term Program Providers Course Entry found (HERE)         Course Details       Credit Hours         Attendees       Documents         Tests                                                                                           |
|              | Failure to complete your course roster within the 20 day period will be sent to investigations for further review.         Prior to the 20th day, students that appear on the roster, not in the class, should be deleted from the roster.         Initial Applications for Certification are not to be completed until the student has: Passed the Initial Course, Passed both the Cognitive and Psychomotor examinations for certification. students NOT previously certified EMS in Kansas a Criminal History Record Check application must also be completed at this time.         Continuing education courses,         Enter ALL course information as described in the tutorial for Long-Term Program Providers Course Entry found (HERE)         Course Details       Credit Hours         Attendees       Documents         Tests       + Add Attended                                                                      |
|              | Failure to complete your course roster within the 20 day period will be sent to investigations for further review.         Prior to the 20th day, students that appear on the roster, not in the class, should be deleted from the roster.         Initial Applications for Certification are not to be completed until the student has: Passed the Initial Course, Passed both the Cognitive and Psychomotor examinations for certification. students NOT previously certified EMS in Kansas a Criminal History Record Check application must also be completed at this time.         Continuing education courses,         Enter ALL course information as described in the tutorial for Long-Term Program Providers Course Entry found (HERE)         Course Details       Credit Hours         Attendees       Documents         Tests       Image: Add Attended         A B C D E F G H I J K L M N O P Q R S T U V W X Y Z ALL |
|              | Failure to complete your course roster within the 20 day period will be sent to investigations for further review.<br>Prior to the 20th day, students that appear on the roster, not in the class, should be deleted from the roster.<br>Initial Applications for Certification are not to be completed until the student has: Passed the Initial Course, Passed both the Cognitive and Psychomotor<br>examinations for certification. students NOT previously certified EMS in Kansas a Criminal History Record Check application must also be completed at this<br>time.<br>Continuing education courses,<br>Enter ALL course information as described in the tutorial for Long-Term Program Providers Course Entry found (HERE)<br>Course Details Credit Hours Attendees Documents Tests<br>A B C D E F G H I J K L M N O P Q R S T U V W X Y Z ALL<br>A B C D E F G H I J K L M N O P Q R S T U V W X Y Z ALL<br>Q CLEAR         |

In the search field shown type the last name of the attendee. Note you will see the wheel spin and the screen will turn blue as the system retrieves all possible persons.

When the system completes the search click the box to the left of each person as shown.

|     | Please bulk select the                  | users to add them to this course | £          |               |
|-----|-----------------------------------------|----------------------------------|------------|---------------|
| tes | t C Select Age Group V Select Service V | Select Certification             | CLEAR      |               |
|     | Name                                    | Cert Number                      | Cert Level | Cert Exp Date |
|     | *SUPPORT, IMAGETREND                    | 991601027                        | Paramedic  | 08/20/2022    |
|     | *TEST, AEMT                             | 992200561                        | AEMT       |               |
|     | *TEST, EMR                              | 992200559                        | EMR        | 12/31/2021    |
|     | *TEST, EMT                              | 992200560                        | EMT        | 12/31/2021    |
|     |                                         | 992200562                        | Paramedic  | 07/31/2022    |
|     | AARON, BRENT O'NEAL                     | 55794                            | Paramedic  | 12/31/2022    |
|     | AARON, CLINT J                          | 22608                            | EMT        | 12/31/2017    |
|     | AARON, HARRISON FISHER                  | 992101748                        |            |               |
|     |                                         |                                  |            |               |

Now click "+ Add to Course" as shown below. If you need to add more students clear the filter field and repeat the process.

When your roster shows all students, click "Close" as shown below. Once closed if you need to enter more student repeat the process from the initial steps.

| + Add to Course | Records 1-50 of 30483   First   Previous   Next   Last   Page | 1 ~ | Per Page | 50 | ~ |  |  |   |       |
|-----------------|---------------------------------------------------------------|-----|----------|----|---|--|--|---|-------|
| U               |                                                               |     |          |    |   |  |  | ⇒ | Close |

## Your roster will show your attendees as shown below.

| Course Details Credit Hou         | Attendees            | Documents     | Tests          |               |               |              |                |
|-----------------------------------|----------------------|---------------|----------------|---------------|---------------|--------------|----------------|
|                                   |                      |               |                |               | Expo          | ort to Excel | + Add Attendee |
| A B C D E F                       | G H I                | J K L         | M N O          | PQRS          | STUV          | w x          | Y Z <u>ALL</u> |
|                                   | Q CLEAR              |               |                |               |               |              |                |
| 0 of 4 Records Selected. Select A | II                   |               |                |               |               |              |                |
| Name                              | Registered           | Status C      | Completed Date | PDF Email     | Cert Exp Date | Cert Level   | Cert Number    |
| *TEST, AEMT<br>(992200561)        | 8/24/2022 2:24<br>PM |               |                |               |               | AEMT         | 992200561      |
| *TEST, EMR (992200559)            | 8/24/2022 2:24<br>PM |               |                |               | 12/31/2021    | EMR          | 992200559      |
| *TEST, EMT (992200560)            | 8/24/2022 2:24<br>PM |               |                |               | 12/31/2021    | EMT          | 992200560      |
| *TEST, PARAMEDIC<br>(992200562)   | 8/24/2022 2:24<br>PM |               |                |               | 07/31/2022    | Paramedic    | 992200562      |
| Bulk Actions - Records 1-4        | of 4   First   Previ | ous  Next  La | ast  Page 1  F | Per Page 50 🗸 | ·             |              |                |

To apply CE credit to all attendees,

Check the box to the top left by "Name" and all attendees will be selected for you or select each attendee individually as shown below.

Now click on "Bulk Actions" and select "Set Completion Date and/or Attendee Status"

| • | Name                            | Registered           | Status | Completed Date | PDF | Email | Cert Exp Date | Cert Level | Cert Num |
|---|---------------------------------|----------------------|--------|----------------|-----|-------|---------------|------------|----------|
| • | *TEST, AEMT<br>(992200561)      | 8/24/2022 2:24<br>PM |        |                |     |       |               | AEMT       | 99220056 |
| • | *TEST, EMR (992200559)          | 8/24/2022 2:24<br>PM |        |                |     |       | 12/31/2021    | EMR        | 99220055 |
| ~ | *TEST, EMT (992200560)          | 8/24/2022 2:24<br>PM |        |                |     |       | 12/31/2021    | EMT        | 99220056 |
| • | *TEST, PARAMEDIC<br>(992200562) | 8/24/2022 2:24<br>PM |        |                |     |       | 07/31/2022    | Paramedic  | 99220056 |

You will now enter in the date the course was completed and the attendee drop-down selection is "Continuing education credit granted" and click update as shown below.

| L course   | flan aarra         | Bulk Update Attendees                            | ERE)     |
|------------|--------------------|--------------------------------------------------|----------|
| se Details |                    | Please enter values for the selected attendee(s) |          |
| вс         | Completion<br>Date | 08/22/2022 🕲                                     | U V      |
|            | Attendee<br>Status | Continuing education credit granted              |          |
| Records    | 🖪 Update           |                                                  |          |
| Name       |                    |                                                  | Exp Date |
| TEST, AEMT |                    | 8/24/2022 2:24<br>DM                             |          |

Confirm Bulk Update – "YES"

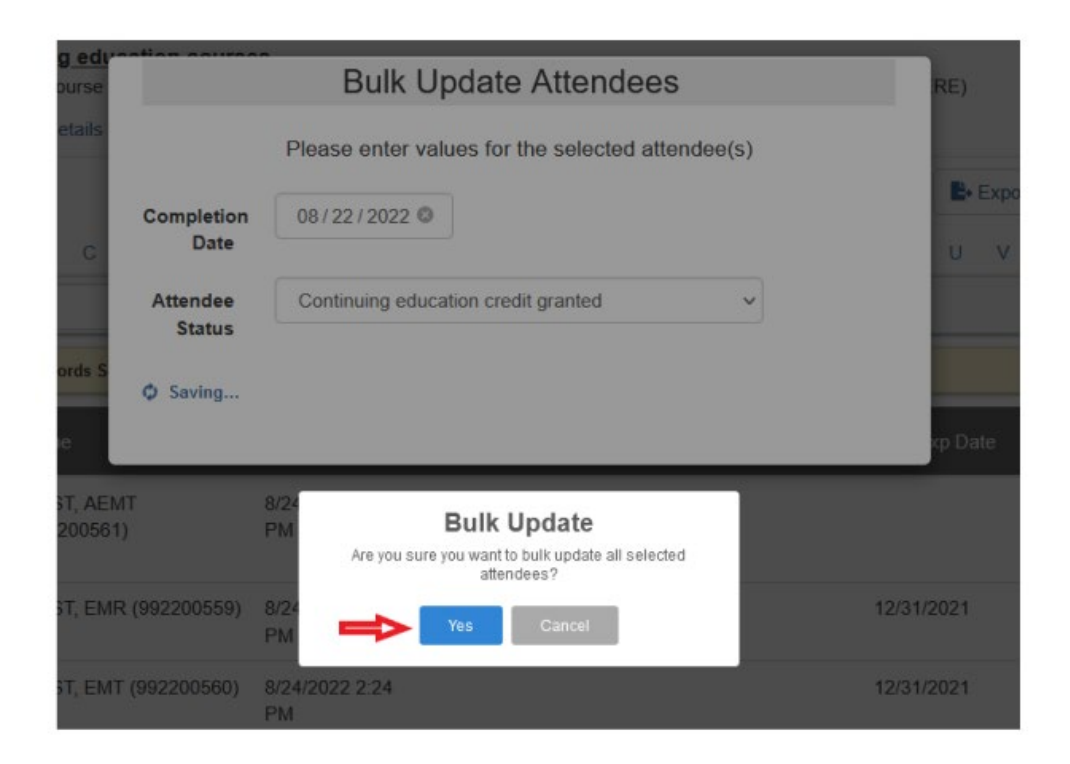

Once the system has saved the information, the completion date and PDF CE Certificates will be shown.

| IE v | ou have not | clicked on | "Finalize | Course | Completion" | vou MUST  | do so | at this time! |
|------|-------------|------------|-----------|--------|-------------|-----------|-------|---------------|
|      |             |            | 1 manee   | 000.00 | compretion  | ,00.11001 | 40.00 |               |

| Name                               | Registered           | Status                                    | Completed Date | PDF | Email | Cert Exp Date | Cert Level | Cert Number |
|------------------------------------|----------------------|-------------------------------------------|----------------|-----|-------|---------------|------------|-------------|
| *TEST, AEMT<br>(992200561)         | 8/24/2022<br>2:24 PM | Continuing<br>education credit<br>granted | 08/22/2022     | 1   |       |               | AEMT       | 992200561   |
| *TEST, EMR<br>(992200559)          | 8/24/2022<br>2:24 PM | Continuing<br>education credit<br>granted | 08/22/2022     | 1   |       | 12/31/2021    | EMR        | 992200559   |
| *TEST, EMT<br>(992200560)          | 8/24/2022<br>2:24 PM | Continuing<br>education credit<br>granted | 08/22/2022     | 1   |       | 12/31/2021    | EMT        | 992200560   |
| *TEST,<br>PARAMEDIC<br>(992200562) | 8/24/2022<br>2:24 PM | Continuing<br>education credit<br>granted | 08/22/2022     | 1   |       | 07/31/2022    | Paramedic  | 992200562   |

You will now "Confirm Course Creation and review all the data you have entered for the course. If you agree click "Confirm Course Creation". IF NOT, click "Close" and review any needed information and correct as needed. Then select finalize and confirm course creation.

Once complete the following will appear and show successful submission.

| BEMS Agency Lookup |                                                                                                    |
|--------------------|----------------------------------------------------------------------------------------------------|
| My Account         | Welcome, JACK SPARROW   Logo<br>Enter any of the criteria options below to find available courses. To view course details, click the course number to open a more complete course overview |
| P Applications     | Manage Courses                                                                                                    |
| Education          | The course creation is submitted successfully                                                                                                    |
| * Services         | + Add New Course Import Attended                                                                                                    |
| C. Lookup          | A B C D E F G H I J K L M N O P Q R S T U V W X Y Z <u>ALL</u>                                                                                                    |
| 🗶 Manage           | Q Select Course Type V Select Status V Course Start V                                                                                                    |
| Courses            | Test Date Select Location                                                                                                    |